## Instructiuni eliminare cookies FPO.ase.ro – Google Chrome

- Update Google Chrome 0 New tab Ctrl+T New window Ctrl+N New incognito window Ctrl+Shift+N History Þ Downloads Ctrl+J Bookmarks Þ 53 100% Zoom \_ + Print... Ctrl+P Cast... Find... Ctrl+F Þ More tools Cut Сору Paste Edit Settings Help Þ Exit Managed by net.ase.ro
- 1. Se acceseaza meniul Chrome si se selecteaza settings/setari

2. In zona Privacy And Security, click pe Cookies and other site data

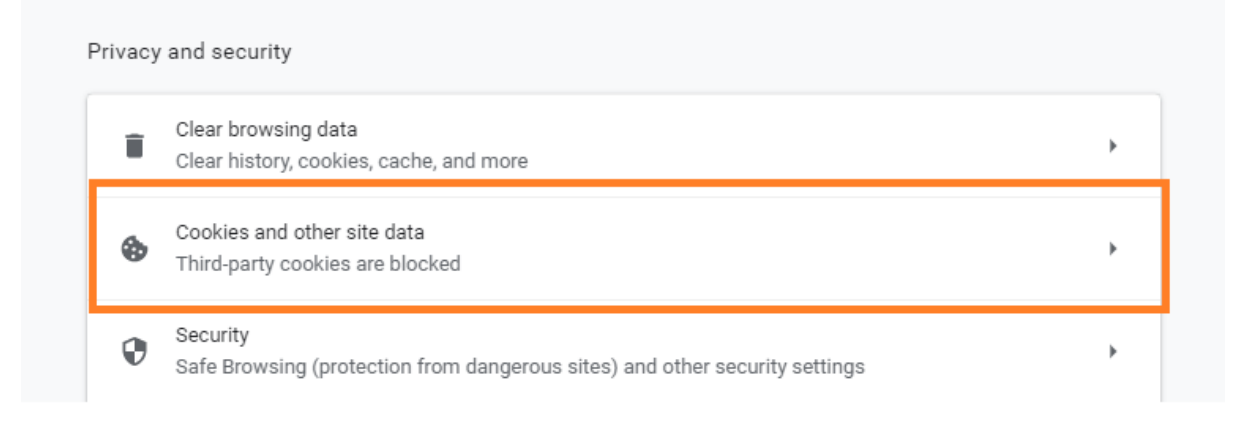

In pagina urmatoare, click pe "See all cookies and site data"

| Chrome              | e chrome://settings/cookies                                                                                                    | *         |
|---------------------|----------------------------------------------------------------------------------------------------|-----------|
|                     |                                                                                                    |           |
| ÷                   | Cookies and other site data                                                                                                    |           |
|                     |                                                                                                    | )         |
| Gen                 | ieral settings                                                                                                    |           |
| 0                   | Allow all cookies                                                                                                    | ~         |
| 0                   | Block third-party cookies in Incognito                                                                                                    | ~         |
| ۲                   | Block third-party cookies                                                                                                    | ^         |
|                     | Sites can use cookies to improve your browling experience, for example, to keep you sig to remember items in your shopping cart                                                           | ned in or |
|                     | Sites can't use your cookies to see your browsing activity across different sites, for examplement personalize ads. Features on some sites may break.                                     | iple, to  |
| 0                   | Block all cookies (not recommended)                                                                                                    | ~         |
| Clea                | ar cookies and site data when you quit Chrome                                                                                                    |           |
| Sen                 | d a "Do Not Track" request with your browsing traffic                                                                                                    |           |
| Prel<br>Pre-<br>may | load pages for faster browsing and searching<br>fetches information from pages, including pages you have not yet visited. Information fetched<br>y include cookies, if you allow cookies. | -         |
| See                 | all cookies and site data                                                                                                    | •         |

## In zona lupei de cautare se scrie "FPO" si se apasa butonul de stergere din dreptul fpo.ase.ro.

| 2 | Chrome | chrome://settings/siteData?searchSubpage=fpo | ☆ 🖪 💈            |      |
|---|--------|----------------------------------------------|------------------|------|
|   |        |                                              |                  |      |
|   |        |                                              |                  |      |
|   | ÷      | All cookies and site data                    | Q fpo 🛛          |      |
|   |        |                                              | Remove All Shown |      |
|   | Ē      | fpo.ase.ro<br>Local storage                  | Bemove foo ass   | 2 10 |
|   |        |                                              |                  |      |